# RO.S. TELECOM COMPANY LIMITED the first company for the new communication solution

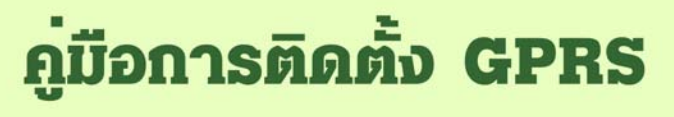

**EZ - WIRELESS MODULE INTERFACE** 

## สารบัญ

| เรื่อง                                 | หน้า |
|----------------------------------------|------|
|                                        |      |
| เริ่มต้นการใช้งานกับเครื่องคอมพิวเตอร์ | 2    |
| การติดตั้ง MODEM                       | 3    |
| การเชื่อมต่ออินเตอร์เน็ท               | 7    |

1

# คู่มือการติดตั้ง GPRS

## EZ – Wireless Module Interface

ในการติดตั้งเครื่อง **"EZ - WIRELESS MODULE INTERFACE"** เพื่อใช้งาน Internet จะทำได้เฉพาะเครื่อง EZ รุ่น EZ-222, EZ-333 และ EZ-999 เท่านั้น

## เริ่มต้นการใช้งานกับเครื่องคอมพิวเตอร์

ในการเชื่อมด่อเครื่อง EZ รุ่นด่างๆ เพื่อใช้งานกับเครื่องคอมพิวเตอร์ จะต้องด่อสาย Data ระหว่างเครื่อง EZ และเครื่องคอมพิวเตอร์ตามคำแนะนำ ดังด่อไปนี้ก่อน

- ๑ ต่อสาย Data (RS-232 to RS-232) จาก "ช่อง RS232" ของเครื่อง EZ เข้าที่ "PORT RS232" ของเครื่องคอมพิวเตอร์ <u>หมายเหต</u>: กรณีที่เครื่องคอมพิวเตอร์ไม่มี "PORT RS232" ให้ใช้สาย Data ที่ เป็นแบบ "RS232 to USB" แทน
- เปิดการทำงานของ PORT RS232 โดยโปรแกรมจาก "เครื่องโทรศัพท์" ที่ต่อ จาก "ช่อง Phone" ของเครื่อง EZ, เมื่อได้ยินเสียงสัญญาณพร้อม (Dial Tone)
   ... กด #021 สำหรับเครื่อง EZ รุ่น EZ-222 และ EZ-999
  - ... กด #011 สำหรับเครื่อง EZ รุ่น EZ-333

#### ปิดการทำงานของ PORT RS232

... กด #020 สำหรับเครื่อง EZ รุ่น EZ-222 และ EZ-999 ... กด #010 สำหรับเครื่อง EZ รุ่น EZ-333

## การติดตั้ง MODEM

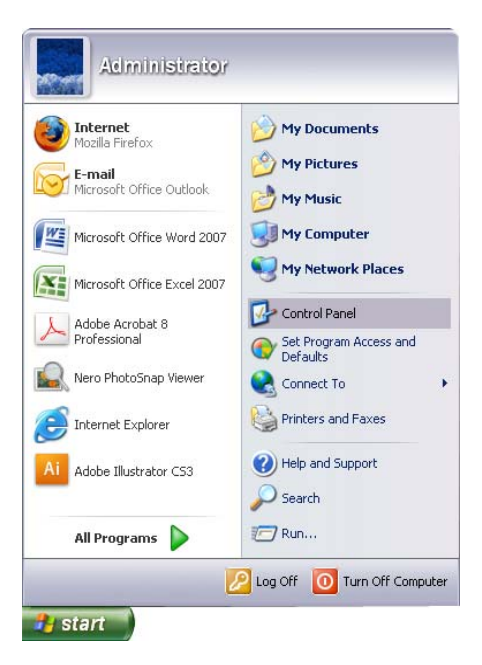

... ดับเบิ้ลคลิ้กที่ "Phone and Modem Options"

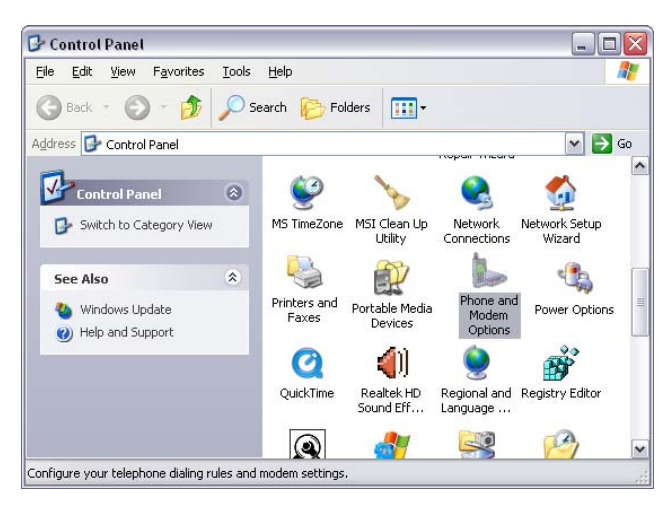

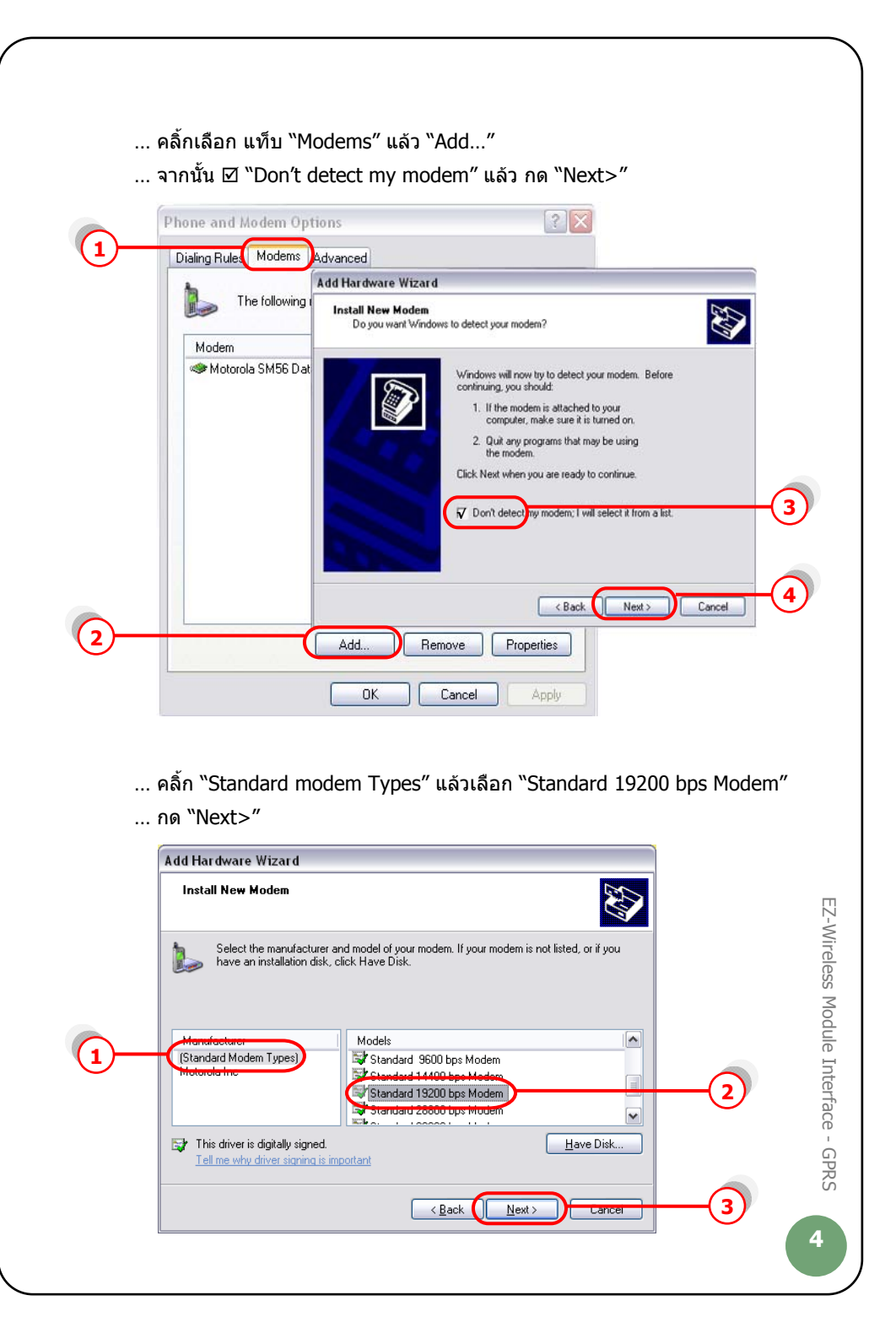

... คลิ้กเลือก Port ที่เราต่อกับเครื่อง EZ ในที่นี้ "COM1″ ... กด "Next>″ ไปเรื่อยๆ จน "Finish″

| Add Hardware Wizard                         |                                                                        | ]    |
|---------------------------------------------|------------------------------------------------------------------------|------|
| Install New Modem<br>Select the port(s) you | want to install the modem on.                                          |      |
|                                             | You have selected the following modem:<br>Standard 19200 bps Modem     |      |
|                                             | On which ports do you want to install it? C All ports C Selected ports |      |
|                                             |                                                                        |      |
|                                             |                                                                        |      |
|                                             | < <u>Back</u> ( <u>N</u> ext> Cancel                                   | -(2) |

... คลิ้กเลือก แท็บ "Modems″ → "Standard 19200 bps Modem″

... กด "Properties"

| (1) | Dialing Rules Modems Advanced        |          |
|-----|--------------------------------------|----------|
|     | Modem Attached To                    |          |
|     | Standard 19200 bps Modem CDM1        | <u> </u> |
|     | Add <u>Bernove</u> <u>Properties</u> | -(3      |
|     | OK Cancel Apply                      |          |

หากปรากฏข้อความในช่อง Command ดังหน้าจอข้างล่าง แสดงว่าได้ทำการ ดิดตั้ง modem เรียบร้อย และ modem ทำงานเป็นปกติ

| Standard 19200 bps Modem Properties       | ? 🗙    |
|-------------------------------------------|--------|
| General Modem Diagnostics Advanced Driver |        |
| Modem Information                         |        |
| Field Value                               |        |
| Hardware ID mdmgen192                     |        |
|                                           |        |
|                                           |        |
| Command Response                          |        |
| ATQ0V1E0 Success                          |        |
| AT+GMM MC39i<br>AT+FCLASS=? (0.1.2)       |        |
| AT#CLS=? COMMAND NOT SUPPORTED            |        |
|                                           |        |
| Query Modem                               |        |
|                                           |        |
| Append to Log                             |        |
|                                           |        |
|                                           |        |
|                                           | Lancel |

EZ-Wireless Module Interface - GPRS

- ... เลือก แท็บ "Advanced" แล้วใส่ 'ค่าติดตั้ง' ดามแต่ละเครือข่ายโทรศัพท์มือถือ ที่ใช้ในช่อง "Extra initialization commands:"
  - ระบบ AIS (900) = at+cgdcont=1,"ip","internet"
  - ระบบ True move = at+cgdcont=1,"ip","internet"
  - ระบบ DTAC (1800) = at+cgdcont=2,"ip","www.dtac.co.th"

กด "OK" จนกระทั่ง กลับสู่หน้าจอ Windows ตามปกติ

|     | Standard 19200 bps Modem Properties |   |
|-----|-------------------------------------|---|
|     | Extra Settings                      | U |
|     | Extra initialization commands:      |   |
| 2)— | at+cgdcont=1,"ip","internet"        |   |
|     |                                     |   |
|     |                                     |   |
|     |                                     |   |
|     |                                     |   |
|     |                                     |   |
|     |                                     |   |
|     |                                     |   |
|     | Change <u>D</u> efault Preferences  |   |
|     |                                     |   |
|     |                                     | 3 |

## การเชื่อมต่ออินเตอร์เน็ท

ในการเชื่อมต่ออินเตอร์เน็ท ต้องทำการเชื่อมต่อเครื่องคอมพิวเตอร์ เข้ากับโมเด็มที่เรา ติดตั้งไว้แล้ว ตามหัวข้อ `เริ่มต้นการใช้งานกับเครื่องคอมพิวเตอร์′ และ `การติดตั้ง MODEM′ ก่อน จากนั้น ทำตามคำแนะนำ ดังต่อไปนี้

#### การติดตั้ง Connection ที่เครื่องดอมพิวเตอร์ 3

- ... คลิ้กเมาส์ขวาที่ "My Network Places″ จะปรากฏเมนู ดังรูป
- ... กดที่ "Properties"

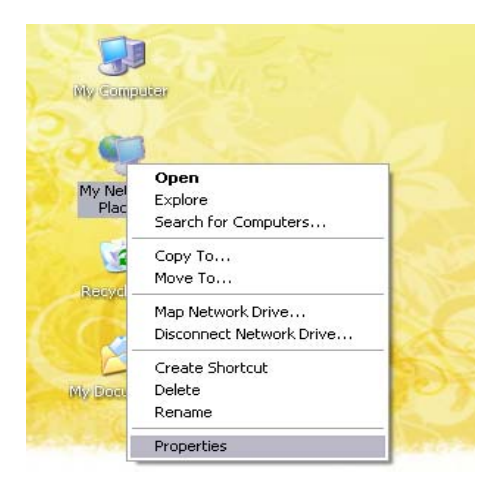

- ... จะปรากฏหน้า "Network Connections" → "Network Tasks" ... กดที่ "create a new connection"

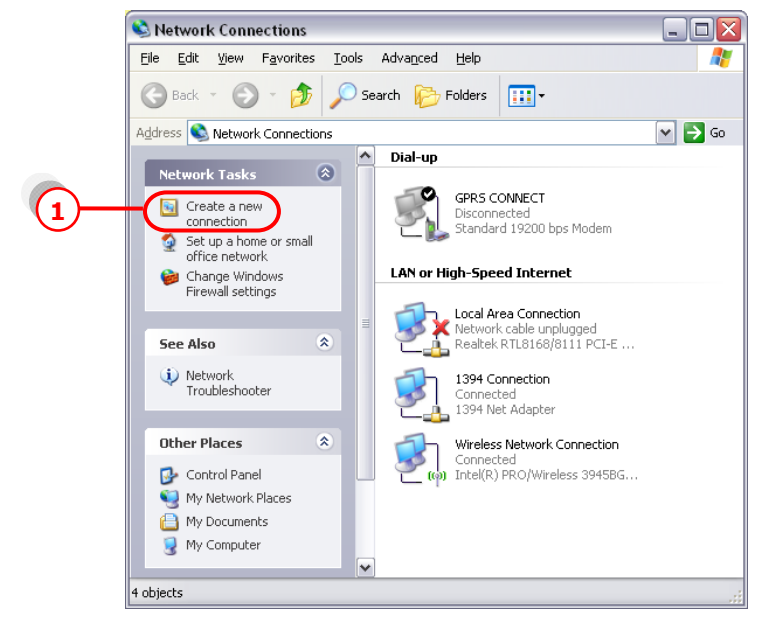

... จะเข้าสู่ New Connection Wizard กด "Next>"

... เลือก "Connect to the Internet" แล้วกด "Next>"

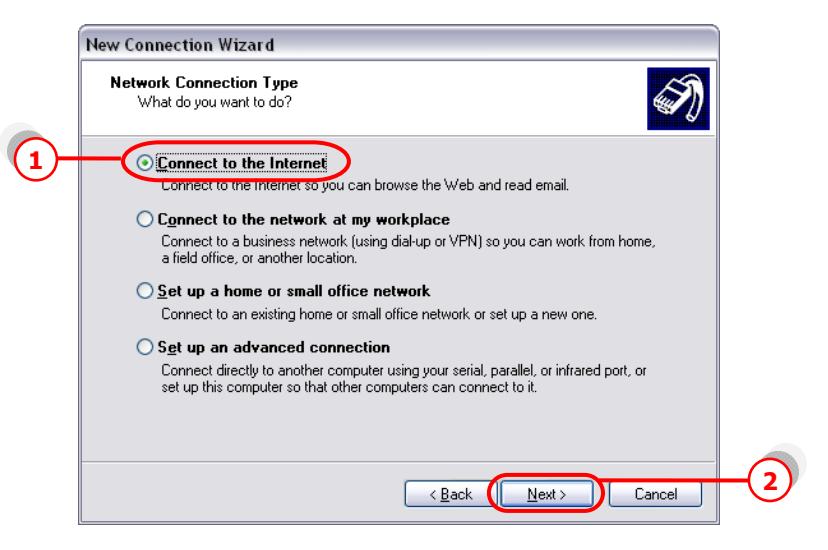

... เลือก "Set up my connection manually" แล้วกด "Next>"

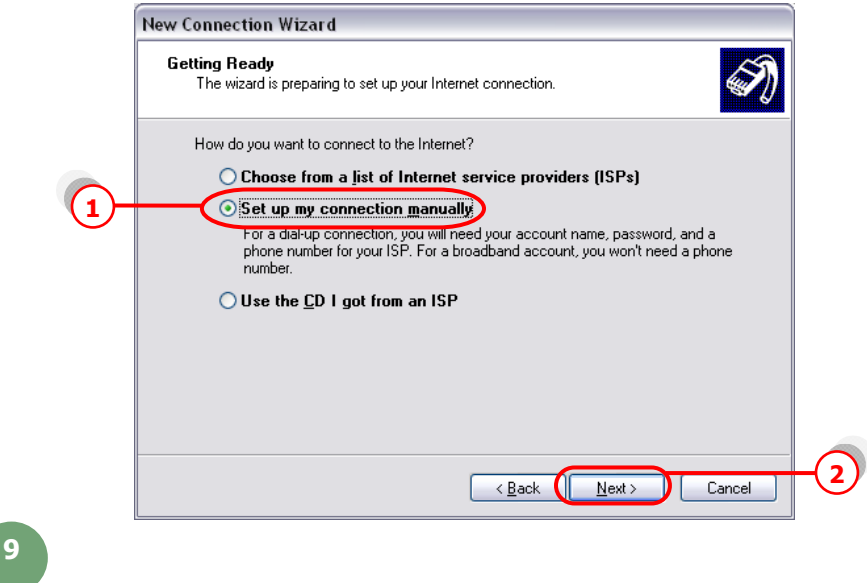

EZ-Wireless Module Interface - GPRS

#### ... เลือก "Connect using a dial-up modem" แล้วกด "Next>"

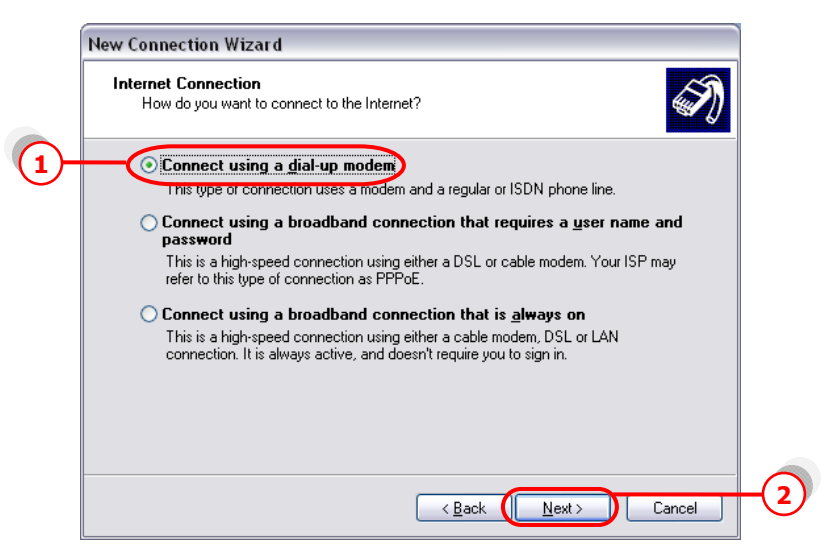

## ... เลือก Modem ที่ตั้งไว้ แล้วกด "Next>″

|            | New Connection Wizard                                                           |      |         |
|------------|---------------------------------------------------------------------------------|------|---------|
|            | Select a Device<br>This is the device that will be used to make the connection. |      |         |
|            | You have more than one dial-up device on your computer.                         |      |         |
|            | Select the devices to use in this connection:                                   |      | Ш       |
| <u>U</u> - | Modem - Standard 19200 bps Modem (COM1)                                         |      | Z-Wire  |
|            |                                                                                 |      | eless ľ |
|            |                                                                                 |      | Module  |
|            |                                                                                 |      | e Inte  |
|            |                                                                                 |      | rface   |
|            | < <u>B</u> ack <u>N</u> ext> Cancel                                             | -(2) | - GPR   |
|            |                                                                                 |      | č)      |
|            |                                                                                 |      | 10      |

### ... ใส่ชื่อ ISP Name แล้วกด "Next>"

|     | New Connection Wizard                                                                                                    |
|-----|----------------------------------------------------------------------------------------------------|
|     | Connection Name<br>What is the name of the service that provides your Internet connection?                                                                    |
|     | Type the name of your ISP in the following box.                                                                                                    |
|     | ISP Name                                                                                                    |
| ╈   | GPRS                                                                                                    |
|     | The name you type here will be the name of the connection you are creating.                                                                                   |
|     |                                                                                                    |
|     |                                                                                                    |
|     |                                                                                                    |
|     |                                                                                                    |
| _   |                                                                                                    |
|     | < Back Next > Cancel                                                                                                    |
| L   |                                                                                                    |
| . ใ | ส่ค่า Phone number ตามแต่ระบบแครือข่ายที่ใช้ แล้วกด "Next>″                                                                                                   |
|     | • 5;;111 AIS (900) = *99***1#                                                                                                    |
|     | • 52111 True move = *99***1#                                                                                                    |
|     | - $+$ $+$ $+$ $+$ $+$ $+$ $+$ $+$ $+$ $+$                                                                                                    |
|     | • 32111 DTAC (1000) =                                                                                                    |
|     | New Connection Wizard                                                                                                    |
|     | Phone Number to Dial                                                                                                    |
|     |                                                                                                    |
|     | Type the phone number below.                                                                                                    |
|     | Phone number:                                                                                                    |
|     | 199 <sup>aaa1</sup> #                                                                                                    |
|     | You might need to include a "1" or the area code, or both. If you are not sure<br>you need the extra numbers, dial the phone number on your telephone. If you |
|     | hear a modem sound, the number dialed is correct.                                                                                                    |
|     |                                                                                                    |
|     |                                                                                                    |
|     |                                                                                                    |
|     |                                                                                                    |
|     |                                                                                                    |
|     | <back< td=""></back<>                                                                                                    |

... เว้นช่อง Username และ Password ว่างไว้

... กดเอา 🗹 Use this account name and password ... ออก แล้วกด "Next>"

| New Connection V                 | Vizard                                                                                                    |
|----------------------------------|----------------------------------------------------------------------------------------------------|
| Internet Accour<br>You will need | It Information<br>an account name and password to sign in to your Internet account.                                                                         |
| Type an ISP a<br>safe place. (If | ccount name and password, then write down this information and store it in a<br>you have forgotten an existing account name or password, contact your ISP.) |
| <u>U</u> ser name:               |                                                                                                    |
| Password:                        |                                                                                                    |
| <u>C</u> onfirm passw            | vord:                                                                                                    |
| Use this ac<br>this compu        | scount name and password when anyone connects to the Internet from<br>iter                                                                                  |
| ✓ Make this                      | the default Internet connection                                                                                                    |
|                                  |                                                                                                    |
|                                  | ( Back Next ) Cancel                                                                                                    |
|                                  |                                                                                                    |

<u>หมายเหต</u>: เฉพาะซิมการ์ดระบบ True move ให้ใส่

| Username | = | orange |
|----------|---|--------|
| Password | = | orange |

... คลิ้ก 🗹 Add shortcut แล้วกด "Finish"

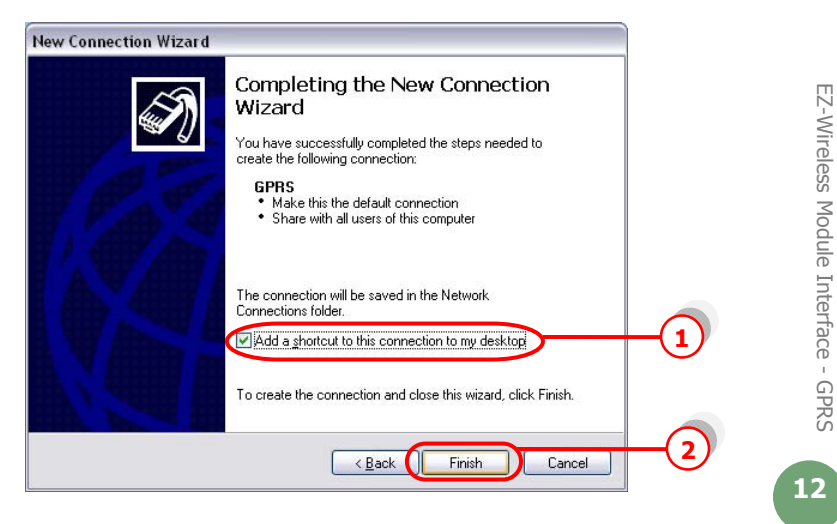

- ... จะปรากฏหน้า Connect
- ... กด 🗹 save this username and password ...
- ... กด "Properties"

| perties | Connect GP                                       | RS                                                               | <u>? ×</u>        |      |
|---------|--------------------------------------------------|------------------------------------------------------------------|-------------------|------|
|         |                                                  |                                                                  | X                 |      |
|         | <u>U</u> ser name:<br><u>P</u> assword:          | [To change the saved pass                                        | word, click here] |      |
| 1       | ✓ <u>Save</u> this<br>⊙ Me o <u>n</u><br>○ Anvon | user name and password for the<br>ly<br>e who uses this computer | following users:  |      |
|         | Djal:                                            | *99***1#                                                         | ~                 |      |
|         | Dial                                             | Cancel Propertie                                                 | es <u>H</u> elp   | -(2) |

... จะปรากฏหน้า Connection Properties

EZ-Wireless Module Interface - GPRS

... คลิ้ก แท็บ "General" แล้วกด "Configure..."

| 1 Gene | Options Security                     | Networking   Adv | vanced                |          |
|--------|--------------------------------------|------------------|-----------------------|----------|
|        | 🥦 Modem - Standard 192               | 200 bps Modem (  | COM1)                 | <u>م</u> |
|        | Modem - Motorola SM                  | 56 Data Fax Moo  | lem (COM3)            |          |
| <      |                                      |                  | >                     | Ľ        |
|        | I devices call the same n            | umbers           | Configure             | (        |
| C Pł   | ione number                          |                  |                       |          |
|        | r <u>e</u> a code: <u>P</u> hone nu  | mber:            |                       |          |
|        | *99***1#                             |                  | Alternates            |          |
| 0      | country/region code:                 |                  |                       |          |
|        |                                      |                  | <b>*</b>              |          |
|        | Use dialing rules                    |                  | Dialing <u>R</u> ules |          |
|        |                                      |                  |                       |          |
|        | iho <u>w</u> icon in notification ar | ea when connec   | ted                   |          |
|        |                                      |                  |                       |          |

#### ... ตั้งค่า ดังรปข้างล่าง แล้วกด "OK"

| Modem Configuration    |                 |                      |          |
|------------------------|-----------------|----------------------|----------|
| Standard 19200 b       | ps Modem (COM4) | : Modem (COM3)       |          |
| Manimum around (base): | 115200          |                      | <b>—</b> |
| Modem protocol         | 113200          |                      |          |
| Hardware features      |                 |                      |          |
| Bnable hardware flow   | control         | Alternates           |          |
| Enable modern comp     | ession          |                      |          |
|                        |                 |                      | -        |
| Show terminal window   |                 | Dialing <u>B</u> ule | 8        |
| Enable modem sneaker   |                 | Dialing <u>B</u> ule | 8        |

- ... หน้าจอจะกลับมาที่หน้า GPRS อีกครั้ง → แท็บ "Networking″
- ... ตั้งค่าตามรูปข้างล่าง (ทำเฉพาะซิมการ์ดของระบบ AIS และ DTAC เท่านั้น)

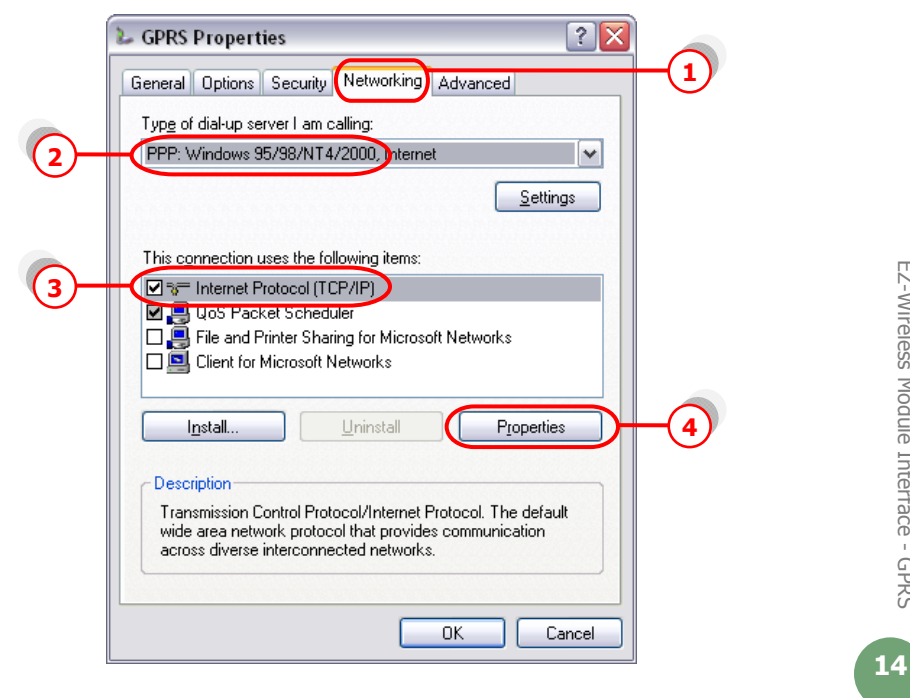

#### ... กด "Properties"

- ... เลือก "Obtain an IP address automatically"
- ... เลือก "Use the following DNS server addresses:"
- ... ใส่ค่า DNS (ทำเฉพาะซิมการ์ดของระบบ AIS และ DTAC เท่านั้น)

#### <u>ระบบ 900 (AIS)</u>

- Preferred DNS 202.183.255.20
- Alternate DNS 202.183.255.21

#### <u>ระบบ 1800 (DTAC)</u>

- Preferred DNS 203.155.33.1
- Alternate DNS 202.44.144.33

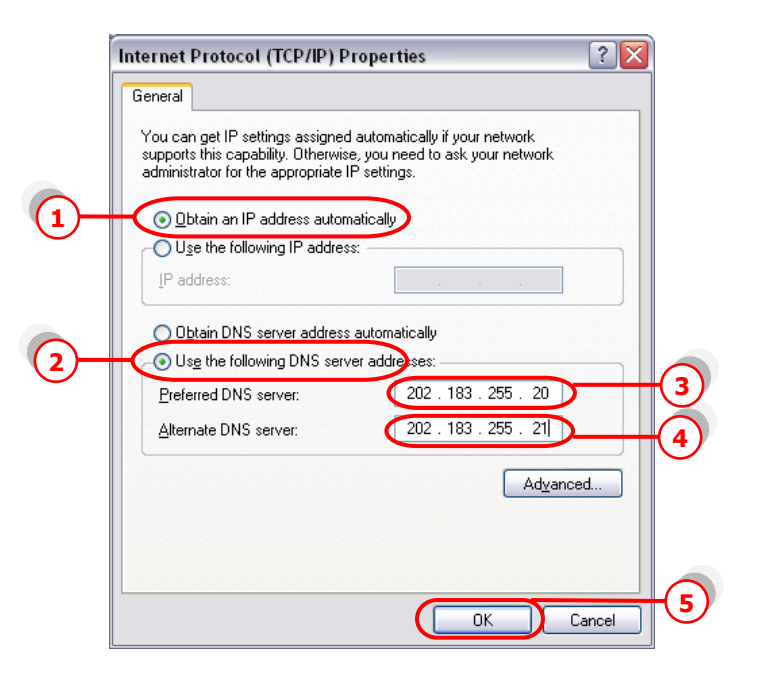

| Connect GPRS                            |                                                                                  |
|-----------------------------------------|----------------------------------------------------------------------------------|
|                                         |                                                                                  |
| <u>U</u> ser name:<br><u>P</u> assword: | <br>[To change the saved password, click here]                                   |
| ✓ Save this i ⊙ Me only ○ Anyone        | user name and password for the following users:<br>y<br>a who uses this computer |
| Djal:                                   | ×99***1#                                                                         |
| Dial                                    |                                                                                  |

... กด "OK″ ไปเรื่อยๆ จนกระทั่งกลับสู่หน้าจอ Connection ดังรูป

... กด "Dial″ เพื่อเชื่อมต่อกับระบบ Internet ผ่าน GPRS เมื่อ connect ได้แล้วที่ มุมขวาด้านล่างจองหน้าจอคอมพิวเดอร์ จะขึ้น Icon ดังรูป

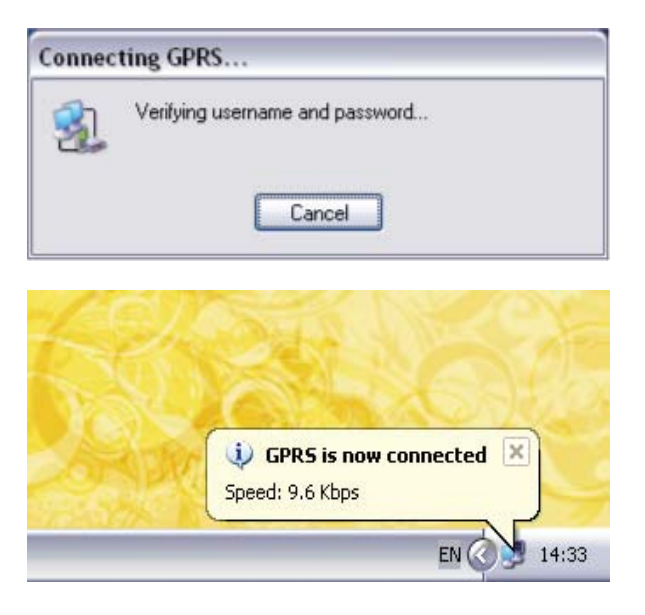

16

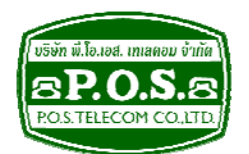

## บริษัท พี.โอ. เอส. เทเลคอม จำกัด P.O.S. TELECOM COMPANY LIMITED

68 ถนนสิรินธร แขวงบางพลัด เขตบางพลัด กรุงเทพมหานคร 10700 68 Sirinthorn Road, Bangplad Sub-District, Bangplad District Bangkok 10700 Thailand **E-mail:** support@pos-telecom.co.th **Website:** http://www.pos-telecom.co.th **Tel:** (+662) 435-1883-5 **Fax:** (+662) 435-1886-7